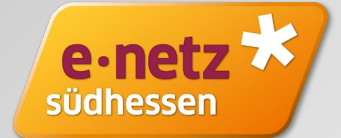

STAND NOVEMBER 2022

# Einspeisevergütung beantragen im Netzbetreiberportal der e-netz Südhessen

## Beantragen Sie Ihre Einspeisevergütung in unserem Netzbetreiberportal

Sie haben Ihre Erzeugungsanlage in Betrieb genommen und beim Marktstammdatenregister der Bundesnetzagentur gemeldet. Für die Einrichtung der Vergütungszahlungen benötigen wir noch einige Angaben von Ihnen.

Dafür stellen wir Ihnen innerhalb unseres Netzbetreiberportals eine digitale Beantragung der Einspeisevergütung zur Verfügung. Für den ersten Schritt benötigen Sie die Registrierungsbestätigung vom Marktstammdatenregister (MaStR) und unser Schreiben mit Angabe der AO-Nummer (Anschlussobjektnummer).

Sofern Sie noch keinen Zugang zu unserem Netzbetreiberportal haben, registrieren Sie sich bitte. Das Netzbetreiberportal erreichen Sie unter:

www.e-netz-suedhessen.de/netzbetreiberportal

## **Registrierung Netzbetreiberportal**

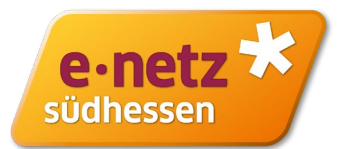

Besteht noch kein Zugang zum Netzbetreiberportal, nehmen Sie bitte die Registrierung vor. Dafür bitte Ihre Mail-Adresse angeben. Das Passwort können Sie frei vergeben. Nach Absendung der Registrierung erhalten Sie einen Link zur Verifizierung Ihrer Anmeldung per Mail zugeschickt. Dieser Schritt ist nur bei der erstmaligen Registrierung erforderlich

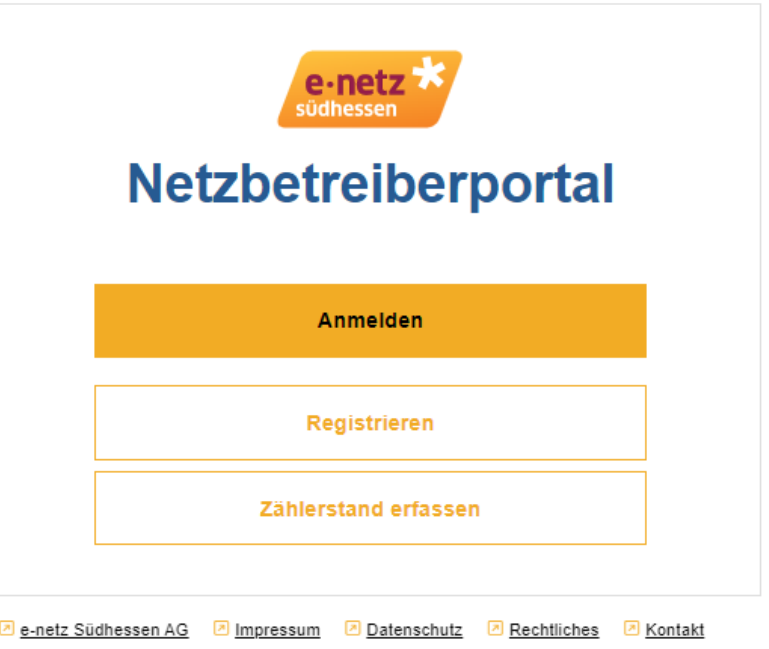

Installateurportal

#### **Registrierung Netzbetreiberportal**

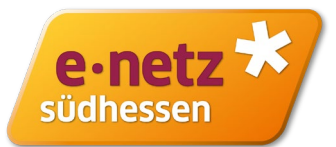

| e-netz *                                                                      |  |
|-------------------------------------------------------------------------------|--|
| Netzbetreiberportal                                                           |  |
| Registrieren                                                                  |  |
| E-Mail-Adresse                                                                |  |
| Passwort                                                                      |  |
| Passwort bestätigen                                                           |  |
| ✓ Die<br>Datenschutzhinweise habe ich gelesen und verstanden.                 |  |
| Registrieren                                                                  |  |
| Startseite                                                                    |  |
| e-netz Südhessen AG     Impressum     Datenschutz     Rechtliches     Kontakt |  |

Bei Fragen zur Registrierung bitte eine Nachricht über die Schaltfläche Kontakt übermitteln. Bitte als Grund "Einspeiseanlage registrieren" auswählen.

#### Kontaktformular

| - Problem                |
|--------------------------|
| Zählerstand erfassen 🗸 🗸 |
| Hinweis:                 |

weis:

Zählernummer und/oder Vertragskontonummer, Zählerstand und Ablesedatum

E-Mail-Adresse

Nachricht -

0 / 1000

Hiermit stimme ich zu, dass meine im Kontaktformular eingegebenen Daten zum Zweck der Kontaktaufnahme mit der e-netz Südhessen AG übermittelt, verarbeitet und gespeichert werden. Weitere Informationen zu der Verarbeitung Ihrer Daten erhalten Sie unter <u>https://www.e-netz-</u> suedhessen.de/datenschutz

Senden

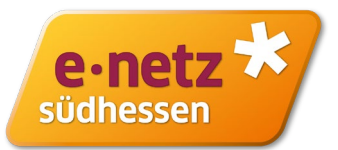

Nach erfolgreicher Anmeldung im Netzbetreiberportal wählen Sie bitte "Einspeiseanlagen" aus und wählen dann "Hinzufügen" aus.

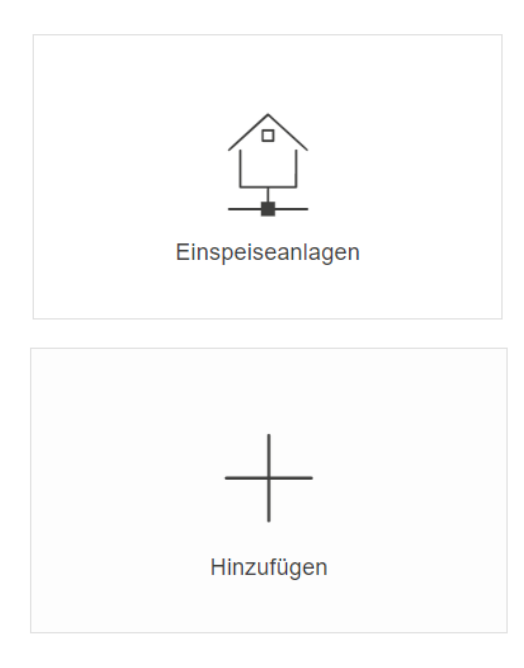

Mit Auswahl "Neuanlage" öffnet sich die Startseite zur Beantragung der Einspeisevergütung.

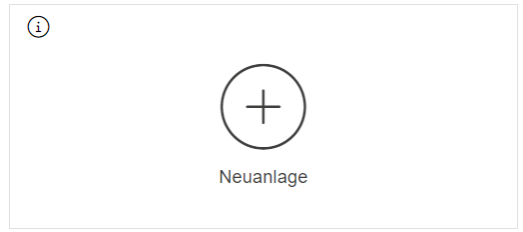

Sie sind Betreiber einer neuen Einspeiseanlage und möchten diese bei Ihrem zuständigen Verteilnetzbetreiber e-netz Südhessen AG registrieren.

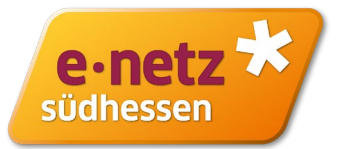

Mit Hilfe der Registrierungsbestätigung ihre Einspeiseanlage im Marktstammdatenregister tragen Sie bitte die SEE-Nr. und ABR-Nr. ein.

Die AO-Nummer finden Sie auf unserem Schreiben.

Bitte geben Sie die gleiche E-Mail Adresse an, die Sie auch im Marktstammdatenregister hinterlegt haben. Andernfalls ist keine Verifizierung möglich. Bitte füllen Sie die folgenden Pflichtfelder aus, um die Registrierung zu starten.

\* Pflichtfeld

#### Angaben zur Anlage im Marktstammdatenregister (MaStR)

SEE-Nr. der Einheit (z.B. SEE901234567891)\*

ABR-Nr. der Einheit (z.B. ABR901234567891)\*

AO-Nr. (Anschlussobjektnummer, z.B. 6000123456)\*

E-Mail-Adresse des Anlagenbetreibers im MaStR (Stammdaten)\*

Registrierung starten

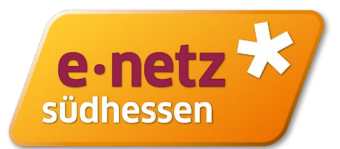

Starten Sie die Registrierung und wählen "Zur Registrierung aus".

Sie erhalten eine E-Mail mit einem Bestätigungs-Link zugeschickt, bitte verifizieren Sie ihre E-Mail Adresse

| Angaben zur Anlage im Marktstammdatenregister (MaStR)          | I                       | 2. E-Mail-Adresse verifizieren<br>Bestätigungslink aktivieren                                                                                                    |
|----------------------------------------------------------------|-------------------------|----------------------------------------------------------------------------------------------------|
| SEE-Nr. der Einheit (z.B. SEE901234567891)* SEE914322296440    |                         | (i) Daten aus Marktstammdatenregister<br>Dieser Schritt der Registerierung enthält Daten des Marktstammdatenregisters. Zuletzt wurden diese<br>Daten vor weniger als 1 Minute auf Aktualität überprüft.                                                                                           |
| ABR-Nr. der Einheit (z.B. ABR901234567891)*<br>ABR905422745914 | Registrierung gestartet | Daten aktualisieren 🧭                                                                                                    |
| AO-Nr. (Anschlussobjektnummer, z.B. 6000123456)*               | $\bigcirc$              | Sie eine Vorabansicht der Registrierung von Ihrer Einspeiseanlage. Bitte sichten Sie die Daten und<br>bestätigen die Richtigkeit, sodass Sie den Registrierungsprozes abschließen können. Im Anschluss erhalten<br>Sie ein PDF-Dokument an die E-Mail-Adresse Ihres Netzbetreiberportal-Accounts. |
| E-Mail-Adresse des Anlagenbetreibers im MaStR (Stammdaten)*    |                         | E-Mail-Adresse des Anlagenbetreibers im MaStR (Stammdaten)                                                                                                    |
| max.mustermann@muster.de                                       | Zur Registrierung       | E-Mail-Adresse verifiziert am 22.11.2022 17:12                                                                                                    |
|                                                                |                         |                                                                                                    |
| Registrierung starten                                          |                         | Zum aktuellen Schritt                                                                                                    |

 Einspeiseanlage registrieren Identifizierung der Anlage

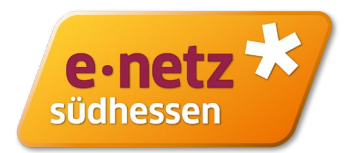

Bitte geben Sie Schritt für Schritt Ihre Daten ein. Sie können dabei einen Schritt überspringen und die Daten jederzeit nachtragen. Der Bearbeitungsstand bleibt gesichert und ist bei der nächsten Anmeldung wieder für Sie verfügbar.

Daten die Sie bereits im Marktstammdatenregister eingetragen haben, werden automatisch übernommen. Möchten Sie diese Daten ändern, nehmen Sie bitte die Änderung im Marktstammdatenregister vor.

Am Ende erhalten Sie eine Übersicht Ihrer eingetragenen Daten zur Überprüfung.

Sind die Daten in Ordnung, schließen Sie bitte die Beantragung der Einspeisevergütung ab. Die weitere Bearbeitung erfolgt in unserem Haus.

Bei Fragen nutzen Sie bitte das Feld Kontakt innerhalb des Portals.

Vielen Dank!

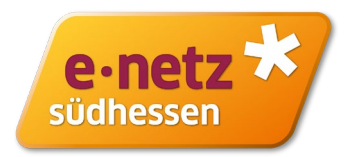

Auf den folgenden Folien ist am Beispiel einer PV-Anlage die Erfassung der Daten in den einzelnen Schritten beschrieben.

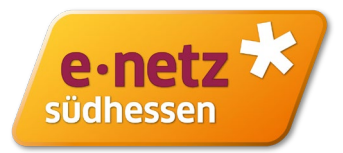

Nach erfolgter Registrierung beginnt die Dateneingabe. In **Schritt 3** werden der Name und die Anschrift der im Markstammdatenregister angegebenen Daten angezeigt. In diesem Schritt können Sie weitere Kontaktdaten (Telefon, Fax) ergänzen.

| Marktstammd                             | latenregister                            |                           |                               |
|-----------------------------------------|------------------------------------------|---------------------------|-------------------------------|
| Wenn Sie die Anga<br>Sie später mit dem | ben ändern möchten, fül<br>Prozess fort. | hren Sie die Änderungen b | itte im MaStR durch und fahre |
| Nachname                                |                                          | Vorname                   |                               |
| Mustermann                              |                                          | Max                       |                               |
| Dornheimer We                           | g                                        |                           | 24                            |
| PLZ                                     | Ort                                      |                           |                               |
| 64293                                   | Darmstadt                                |                           |                               |
| Vöchten Sie Daten er                    | gânzen?                                  |                           |                               |

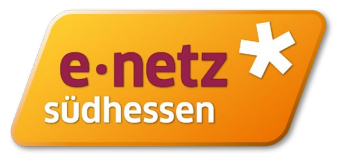

In **Schritt 4** können Sie einen abweichenden Rechnungsempfänger angeben oder einfach das Häkchen "wie Anlagenbetreiber" verwenden.

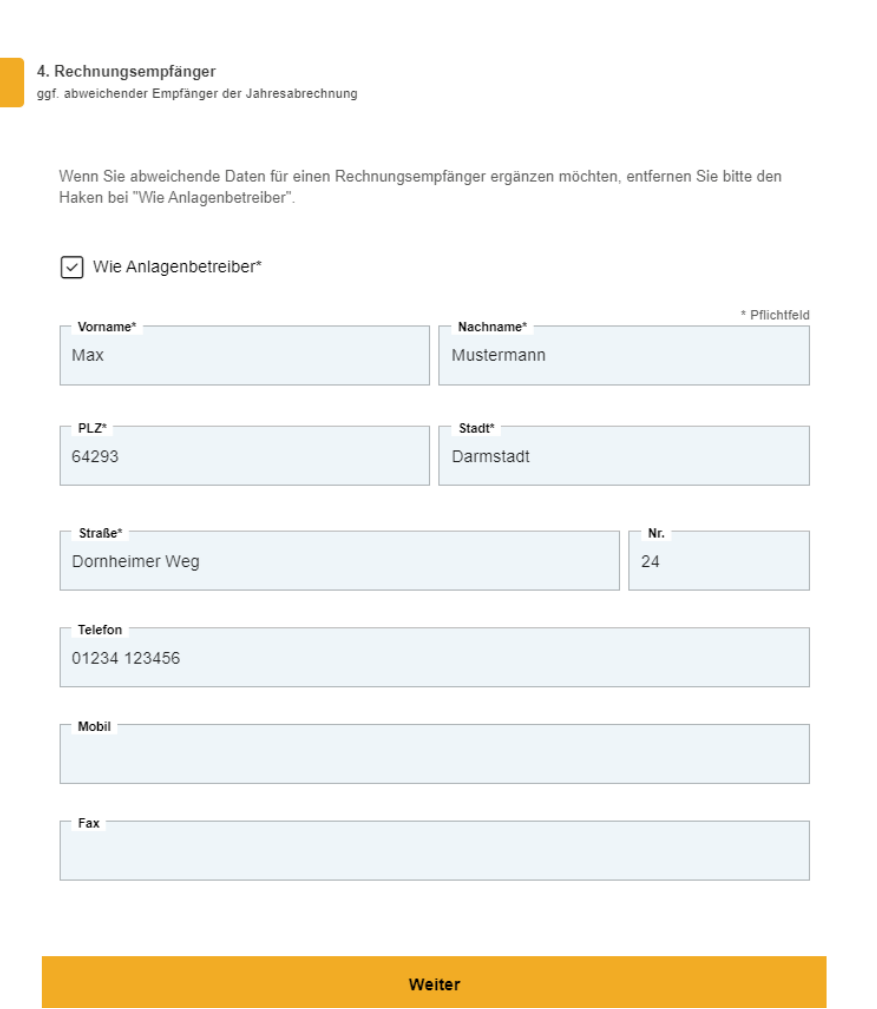

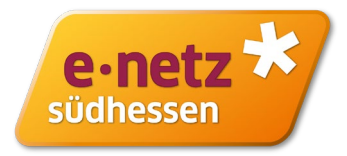

In **Schritt 5** werden die im Marktstammdatenregister gemachten Angaben zur Anlage und Anlagenanschrift dargestellt. Sofern Sie noch Änderungen vornehmen möchten, machen Sie dies bitte direkt im Marktstammdatenregister.

| 5. Anlagendaten<br>nlagentyp, Inbetriebnahme, Leistung, Anschrift                                                               |                                |
|----------------------------------------------------------------------------------------------------|--------------------------------|
| Wenn Sie die Angaben ändern möchten, führen Sie die Änderungen bitte im MaStR durch und fahren Sie später mit dem Prozess fort. | Anlagenanschrift               |
| Anlagendaten                                                                                                    | PLZ                            |
| Anlagentyp<br>Solar <= 30 kWp                                                                                                   | Stadt<br>Darmstadt             |
| Datum der Registrierung im MaStR<br>22.11.2022                                                                                  | Straße Nr.<br>Domheimer Weg 24 |
| Inbetriebnahmedatum der EEG-Anlage<br>09.11.2021                                                                                |                                |
| Installierte Leistung [KWp] der Anlage (Bruttoleistung)                                                                         | Weiter                         |
| 4                                                                                                    |                                |

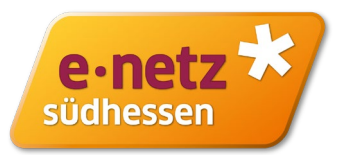

In **Schritt 6** geben Sie bitte die zutreffende Veräußerungsform an. Bei Kleinanlagen wird in der Regel für den in unser Netz eingespeisten Strom die Einspeisevergütung geltend gemacht. Diese bemisst sich u.a. nach der installierten Leistung der Anlage und nach dem EEG-Inbetriebnahmedatum.

| 6. Veräußerungsform<br>Zuordnung zu einer Föderung / Vergütung gem. § 21b EEG 2021                                                                                                 |
|----------------------------------------------------------------------------------------------------|
| Bitte wählen Sie die zutreffende Veräußerungsform aus.<br>Einspeisevergütung nach § 21 Abs. 1 EEG 2021                                                                             |
| Sofern Sie auf die Einspeisevergütung der Einspeiseanlage verzichten, benötigen wir keine Bank- und Steuerdaten von Ihnen und die entsprechenden beiden Prozessschritte entfallen. |
| Weiter                                                                                                    |
| Später ausfüllen                                                                                                    |

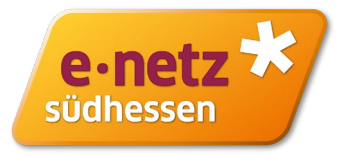

In **Schritt 7** geben Sie bitte die IBAN an, an die die Vergütungszahlungen von unserer Seite geleistet werden sollen.

Sonderfall Abtretung: Haben Sie mit einer Bank oder Stromlieferenten eine Abtretung vereinbart? Dann nutzen Sie bitte die entsprechende Schaltfläche.

<u>Hinweis:</u> Verzichten Sie in Schritt 6 auf die Einspeisevergütung, werden keine Bankdaten abgefragt. 7. Kontoinformation IBAN, BIC, Kreditinstitut, Abtretungserklärung

Bitte geben Sie hier Ihre Bankverbindung an. Sollten Sie die Forderungen Ihrer Einspeiseanlage abgetreten haben, tragen Sie bitte die Bankverbindung des Gläubigers der Forderung ein. Wir zahlen ausschließlich an die angegebene Bankverbindung aus und übernehmen keine Haftung bei Falschangaben.

\* Pflichtfeld

Ich trete die Einspeisevergütung an einen Dritten ab.

| - IBAN*         |            |       |   |        |      |      |  |
|-----------------|------------|-------|---|--------|------|------|--|
| DE02 5001 051   | 7 0137 075 | 50 30 |   |        |      |      |  |
| PIC*            |            |       |   |        |      |      |  |
| INGDDEFFXXX     |            |       |   |        |      |      |  |
|                 |            |       |   |        |      |      |  |
| Kreditinstitut* |            |       |   |        | <br> | <br> |  |
| ING-DiBa        |            |       |   |        |      |      |  |
|                 |            |       |   |        | <br> | <br> |  |
|                 |            |       |   |        |      |      |  |
|                 |            |       |   |        |      |      |  |
|                 |            |       | v | Veiter |      |      |  |
|                 |            |       |   |        |      |      |  |

8

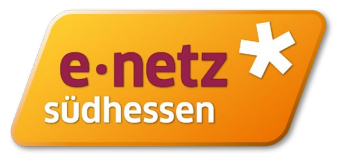

In Schritt 8 geben Sie bitte an, ob die Vergütungszahlung von unserer Seite mit oder ohne Umsatzsteuer ausbezahlt werden soll. Wenn Sie auf die Kleinunternehmerregelung verzichten, benötigen wir die Angabe des zuständigen Finanzamtes und ihre Umsatzsteuer-ID.

| 8. Umsatzsteuer<br>Umsatzsteuer, Kleinunternehmerregelung                                                                                                    |
|----------------------------------------------------------------------------------------------------|
|                                                                                                    |
| Bitte wählen Sie die zutreffende Option aus.                                                                                                    |
| Ich / Wir unterliege(n) als Unternehmer dem Umsatzsteuergesetz und verzichte(n) auf die<br>Anwendung der Kleinunternehmerregelung nach § 19 UStG.                               |
| * Pflichtfeld                                                                                                    |
| Zuständiges Finanzamt*                                                                                                    |
| Musterfinanzamt                                                                                                    |
| USt-ID oder Steuernummer (bitte mit Finanzamt klären)*<br>1234567891                                                                                                    |
| O Ich / Wir unterliege(n) nicht dem Umsatzsteuergesetz bzw. bin / sind Kleinunternehmer im Sinne des §19 UStG. Die Einspeisevergütung soll ohne Umsatzsteuer ausgezahlt werden. |
| Weiter                                                                                                    |
| Später ausfüllen                                                                                                    |

# 16

# **Dateneingabe Beispiel anhand einer PV-Anlage**

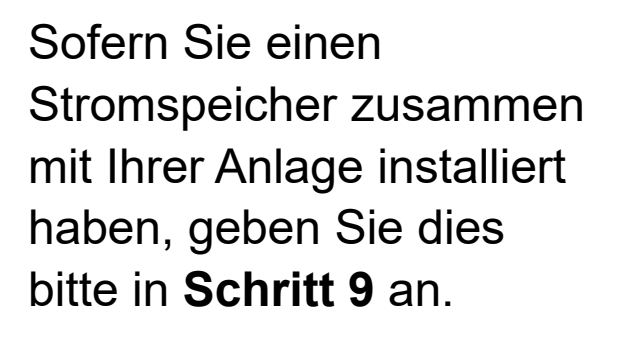

| 9. Stromspeicher                                                       |              |
|------------------------------------------------------------------------|--------------|
| ggt. Stromspeicher erfassen                                            |              |
|                                                                        |              |
|                                                                        | * Pflichtfel |
| Gibt es einen zusätzlichen Stromspeicher?*                             |              |
| O Nein - Es ist kein zusätzlicher Stromspeicher vorhanden.             |              |
| Ja - Die Erzeugungsanlage verfügt zusätzlich über einen Stromspeicher. |              |
|                                                                        |              |
| SEE-Nr. der Einheit (z.B. SEE123456789123)*                            |              |
| SEE936495435716                                                        | Übernehmen   |
| Der Stromspeicher ist als separate Einheit im MaStR zu registrieren.   |              |
|                                                                        |              |
|                                                                        |              |
| •                                                                      |              |
| Nutzbare Speicherkapazität [kWh]                                       |              |
| 4                                                                      |              |
|                                                                        |              |
|                                                                        |              |
|                                                                        |              |
| Weiter                                                                 |              |
|                                                                        |              |
| Später ausfüllen                                                       |              |

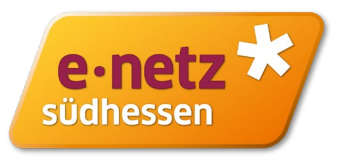

In **Schritt 10** wird die Angabe Volleinspeisung oder Teileinspeisung (einschließlich Eigenversorgung) übernommen, die Sie im Marktstammdatenregister angegeben hatten.

Die Angabe des Sonderfalls "Nulleinspeisung" haben wir in diesem Schritt ergänzt.

#### 10. Energielieferung Art der Energielieferung Daten aus Marktstammdatenregister Dieser Schritt der Registerierung enthält Daten des Marktstammdatenregisters. Zuletzt wurden diese Daten vor 22 Minuten auf Aktualität überprüft. Daten aktualisieren 🖯 Wenn Sie die Angabe für Volleinspeisung oder Teileinspeisung ändern möchten, führen Sie die Änderungen bitte im Markstammdatenregister durch. Volleinspeisung Der gesamte aus der betreffenden Anlage erzeugte Strom wird in das Netz des Anschlussnetzbetreibers eingespeist Teileinspeisung Aus der betreffenden Anlage versorge ich mich ausschließlich selbst mit Strom (Eigenversorgung gem. § 3 Nr. 19 EEG 2021). Etwaige nach dem Eigenverbrauch verbleibende Strommengen werden in das Netz des Netzbetreibers eigespeist. Für die selbst verbrauchten Strommengen ist gem. § 61c Abs. 1 Satz 1 EEG 2021 EEG-Umlage i.H.v. 40% des gültigen Umlagesatzes an den Anschlussnetzbetreiber abzuführen. Bei einer installierten elektrischen Leistung von mehr als 1 MW und weniger als 10 MW richtet sich die Höhe der EEG-Umlage entsprechend § 61c Abs. 2 EEG 2021 nach dem Vollbenutzungsstunden je Kalenderjahr. Bitte wählen Sie hier die folgende Option, falls diese für Sie zutreffend ist: Nulleinspeisung Der gesamte aus der betreffenden Anlage erzeugte Strom wird innerhalb der Kundenanlage selbst verbraucht oder an Dritte geliefert. Es ist technisch sichergestellt, dass keine Einspeisung in das Netz des Netzbetreibers möglich ist. Weiter

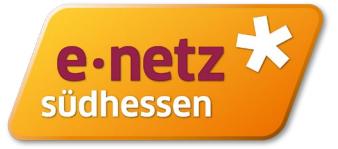

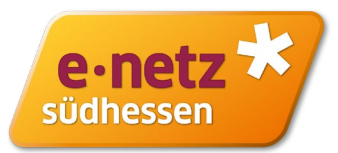

In Schritt 11 können Sie Ihre Angabe in der Zusammenfassung noch mal prüfen und ggf. in den einzelnen Punkten anpassen.

Alles in Ordnung? Bitte die Datenschutzhinweise bestätigen und die Registrierung abschließen.

|   | Ich bestätige die Richtigkeit aller gemachten Angaben und insbesondere im Falle der Eigenversorgung, dass die<br>Voraussetzungen für die Eigenversorgung nach § 3 Nr. 19 EEG 2021 vorliegen.                                                                                              |
|---|----------------------------------------------------------------------------------------------------|
|   | Uber Änderungen werde ich den zuständigen Netzbetreiber unverzüglich schriftlich oder per E-Mail/Fax informieren.                                                                                                    |
| , | ✓ Ich bestätige, dass ich die<br>Datenschutzhinweise der e-netz Südhessen AG erhalten und zur Kenntnis genommen habe.                                                                                                    |
|   | Registrierung abschließen                                                                                                    |
|   | Abbrechen                                                                                                    |
|   | Registrierung abgeschlossen                                                                                                    |
|   | $\bigcirc$                                                                                                    |
|   | Sie haben die Registrierung Ihrer Anlage<br>erfolgreich abgeschlossen. Sie erhalten in<br>Kurze eine Bestäfigung per E-Mail an Ihre im<br>Netzbetreiberportal hinterlegte E-Mail-Adresse                                                                                                  |
|   | Auf Basis Ihrer gemachten Angaben verden ver<br>für Sie ein Vertragskonto in unserem<br>Abrechnungssystem anlegen: Sobaid dies<br>erfolgt ist, erhalten Sie ein Schreiben von run.<br>In diesen Schreiben früden Sie zu. Ihre<br>Wertragskontonummer und den ersten<br>Abschagsagshangen. |

Zur Registrierungsübersicht

Bestätigung aller Angaben e∙netz e-netz Südhessen AG Dornheimer Weg 24 64293 Darmstadt Erklärung des Betreibers einer Einspeiseanlage

11. Zusammenfassung

#### Einspeiseanlage registrieren

SEE-Nummer der Einheit SEE914322296440 ABR-Nummer der Einheit ABR905422745914 AO-Nr. (Anschlussobjektnummer) 6000589124

#### Persönliche Daten

Anlagenbetreiber

- Max Mustermann Anschrift
- Dornheimer Weg 24

#### 64293 Darmstadt E-Mail-Adresse

max.mustermann@muster.de

#### Telefon

01224 122456

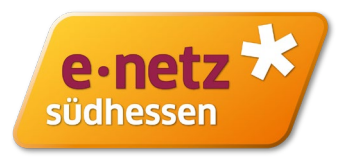

Sie bekommen eine Bestätigungs-Mail zugesendet, der Sie ihre gemeldeten Daten entnehmen können. Sie können ihre gemeldeten Daten weiterhin im Portal einsehen bzw. als pdf herunterladen.

#### Einspeiseanlagen

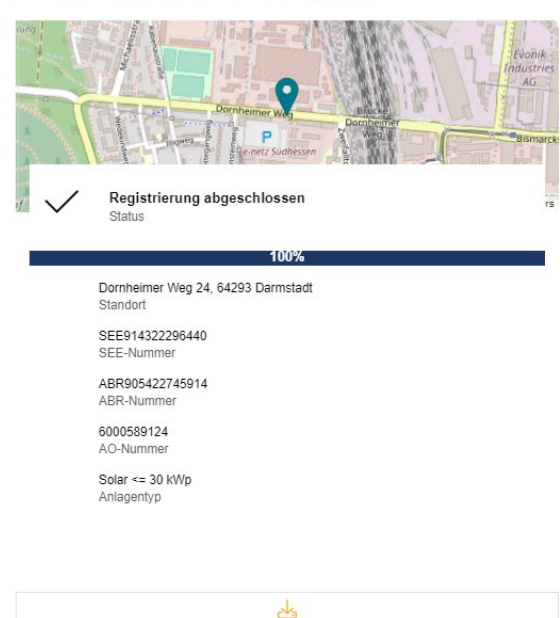

Jetzt sind wir dran: Auf Basis Ihrer gemachten Angaben werden wir für Sie ein Vertragskonto in unserem Abrechnungssystem anlegen. Sobald dies erfolgt ist, erhalten Sie ein Schreiben von uns. In diesem Schreiben finden Sie u.a. Ihre Vertragskontonummer und den ersten Abschlagsplan für die Vergütungszahlungen.